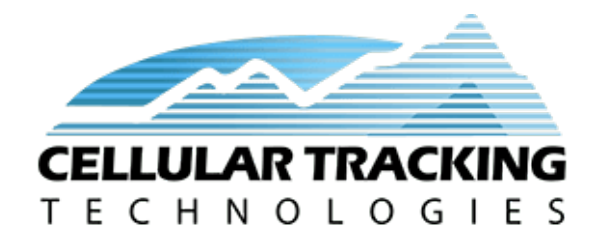

# CTT Node User Guide

support@celltracktech.com

# 4/7/2023

# Contents

| Introduction Using This Guide                                                                                                    | <b>1</b><br>1                           |
|----------------------------------------------------------------------------------------------------|-----------------------------------------|
| Node Quick Start Guide                                                                                                    | 1                                       |
| Initial Node Setup<br>Unboxing                                                                                                    | <b>2</b><br>4                           |
| Attaching Your Node<br>A note about solar recharging                                                                                                    | <b>4</b><br>4                           |
| SensorStation Pairing                                                                                                    | 8                                       |
| Operation Tips Connecting to the external USB port                                                                                                    | <b>8</b><br>8<br>8                      |
| Updating your Node Firmware         Option #1 : Direct File Transfer via SD Card                                                                                                  | <b>11</b><br>11<br>12                   |
| Advanced Configuration via Node Client         Opening Node Client         Device Info Window         Tag Detections Window         Settings Summary Window         File Transfer | <b>12</b><br>12<br>16<br>16<br>17<br>18 |
| Frequently Asked Questions (FAQ)                                                                                                    | 20                                      |
| Final Thoughts                                                                                                    | 20                                      |

### Introduction

The CTT Node<sup>TM</sup> is a mini-base-station that allows you to localize LifeTags<sup>TM</sup>, PowerTags<sup>TM</sup> and Hybrid-Tags<sup>TM</sup> with a high degree of accuracy. If deployed in a grid fashion, and employing post-hoc analysis, the CTT Nodes can operate as pseudo-reverse-GPS, providing near GPS accuracy in optimal conditions. With the addition of calibration data, Nodes can provide presence/absence and distance estimate of instantaneous detections from supported tags.

The CTT Node uploads received tag detection data to the standard CTT SensorStation<sup>TM</sup>, creating a dense, high resolution tracking network. Solar power recharges batteries in the CTT Nodes meaning no extra power cables or external solar systems are necessary.

Each CTT Node has a detectable range of about 250-300 meters, and is able to relay data to a CTT Base Station as far away as 1.5 kilometers.

#### Using This Guide

Use the Quick Start Guide in the next section to get you up and running with your CTT Nodes. For more detailed information you can proceed to the sections below the Quick Start Guide. Please provide any feedback via our Customer Service Desk portal here.

### Node Quick Start Guide

What you will need:

- At least one CTT Node
- An operational SensorStation and a way to connect to it, either via ethernet or wirelessly
- (optional) A test tag (LifeTag, PowerTag or HybridTag)
- 1. Unpack your Nodes.
- 2. Place Nodes outside in a sunny location and allow to fully charge for several days (more important if you will be testing with the magnet off)
- 3. Bring Nodes within range of an existing SensorStation (note: if not using antennas on your SensorStation, make sure Nodes are within a meter of the station).
- 4. Connect your computer to your SensorStation so you can view the web interface (for SensorStation operation consult the online install guide here).
- 5. Ensure your SensorStation has at least one radio tuned to detect Nodes (*if this isn't clear, consult the SensorStation online install guide*).
- 6. With the magnets still on, a Node will transmit health information once every five minutes and can do so for over two years without recharging the battery. With the SensorStation web interface open, you should begin to see Nodes checking in and showing up in the Nodes list at the top of the SensorStation webpage like in the image below. A properly functioning Node will send accurate GPS location and GPS time. Note time is always in UTC. If GPS data is empty, or GPS time is incorrect, either the Node is in a place where it cannot get a GPS fix, or the GPS needs to be forced. See Advanced Configuration via Node Client below for how to force a GPS fix.
- 6. If you have a test tag, you can place it near the Nodes and remove the magnet on the Node case. Removing the magnet activates the Node radio to listen for tags. You should begin to see tag data flowing in on SensorStation web interface under the radio(s) you programmed to listen for Nodes.
- 7. If you are deploying your Nodes, go ahead and remove the magnets and store them somewhere safe. You will want to reuse them if you ever want to shut down a Node for storage.

| N | CELL<br>T E C<br>odes | ULAR TRACKING       |      | СТ      | T Ser    | isor S    | itatior    | o Overview          |
|---|-----------------------|---------------------|------|---------|----------|-----------|------------|---------------------|
| # | Node ID               | Last Heard          | RSSI | Battery | Firmware | Latitude  | Longitude  | GPS Time            |
| 1 | 329073                | 2021-09-21 20:11:17 | -69  | 5       | 1.8.0    | 39.000796 | -74.913584 | 2021-09-21 20:11:18 |
| 2 | 3677a2                | 2021-09-21 20:11:12 | -71  | 3.81    | 1.15.4   | 39.000988 | -74.913784 | 2021-09-21 20:11:12 |

Figure 1: Node display on SensorStation web interface.

| Radio 1                    |            |      |        |  |                      | R    | adio 2   | 2    |     |
|----------------------------|------------|------|--------|--|----------------------|------|----------|------|-----|
| Current M                  | lode: Node | 9    |        |  | Current M            | Мо   | de: Tag  |      |     |
| Be                         | eps        | 39   |        |  |                      | Bee  | ps       | 705  |     |
| No                         | odes       | 715  | 5      |  |                      | Nod  | les      | 0    |     |
| Tele                       | metry      | 0    |        |  | Те                   | elen | netry    | 0    |     |
| Time                       | Tag ID     | RSSI | Node   |  | 20:20:56             |      |          |      |     |
| 2021-09-<br>21             | 52073461   | -78  | 328f12 |  | 2021-09-<br>20:20:56 | 21   | 334C4B61 | -105 |     |
| 2021-09-                   | 1E34522D   | -100 | 328f12 |  | 2021-09-<br>20:20:56 | 21   | 1E4B2A4B | -97  |     |
| 21<br>16:20:53             |            |      |        |  | 2021-09-<br>20:20:55 | 21   | 781E0733 | -103 |     |
| 2021-09-<br>21<br>16:20:53 | 6107612A   | -82  | 328f12 |  | 2021-09-<br>20:20:54 | 21   | 78782D4B | -105 |     |
| 2021-09-<br>21             | 2A19194C   | -99  | 328f12 |  | 2021-09-<br>20:20:51 | 21   | 4C663434 | -100 |     |
| 16:20:53                   | 15254666   | 05   | 220(12 |  | 2021-09-<br>20:20:51 | 21   | 6107612A | -106 |     |
| 2021=09=<br>21<br>16:20:52 | TE2D4C66   | -85  | 528112 |  | 2021-09-<br>20:20:50 | 21   | 551E1952 | -103 |     |
| 2021-09-<br>21             | 61667F33   | -99  | 328f12 |  | 2021-09-<br>20:20:49 | 21   | 552D1E52 | -88  |     |
| Node                       | Tag        |      | ООК    |  | Node                 |      | Tag      | (    | ООК |

Figure 2: Here Radio 1 is set to detect Nodes, while Radio 2 is set to detect Tags. Looking at the data displayed you can see that Radio 1 data includes a Node ID and the RSSI is the signal strength of the Tag hitting the Node, while Radio 2 data is simply the tags being directly detected by the antenna on Radio 2, and therefore the RSSI refers to the signal strength of the Tag hitting the antenna on Radio 2.

- 8. Attach your Node to an appropriately sized support structure. We recommend 1/2" 3/4" diameter EMT conduit, but there is no rule as to what can or can't be used. We also recommend placing your Nodes at least 2 meters off of the ground.
- 9. Place your Nodes in the field within 1-1.5km of your SensorStation.
- 10. Once set up, return to your SensorStation and ensure that all Nodes are checking in. Ultimately you want your Nodes to be received 100% of the time, so looking at your data after a few days will help diagnose any Nodes 'on the fringe'.
- 11. For any Nodes not being detected consistently, you should consider one of the following possible solutions:
- Move 'fringe' Nodes closer to the SensorStation
- Boost the Node power by modifying the Node's settings using the Node Client tool (see below)
- Add additional antennas pointed at the problem Node(s)
- Add additional SensorStations to fill coverage gaps

# Initial Node Setup

Because of shipping laws, your Node arrives with a partially-charged Lithium battery and should be placed in the sun for several days prior to deployment to get its battery up to full charge.

#### Unboxing

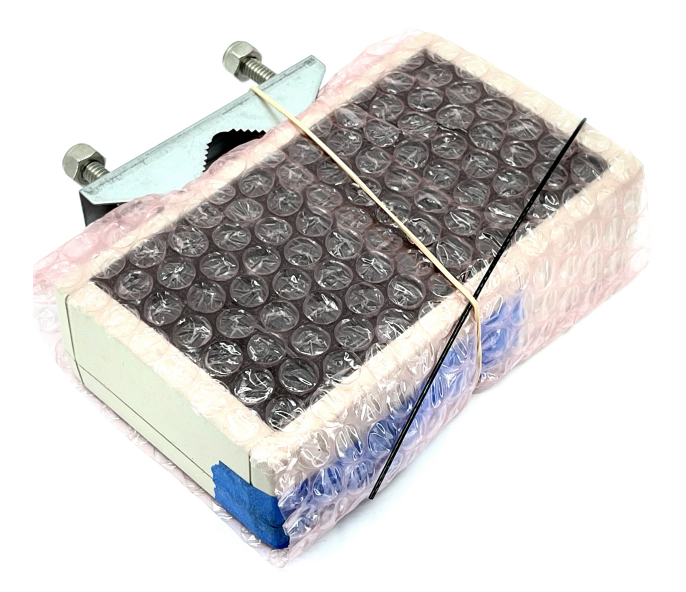

Figure 3: Node packaged for shipping

Remove the packing material that surrounds your Node. You can do this by removing the two nuts on the mounting bracket, which will then allow you to slide the bubble wrap off of the Node and save it for future use.

Notice that there is a piece of blue tape securing a magnet to the Node.

This magnet operates the switch that determines whether your Node is searching for tags. Note that even with the magnet on the Node, your Node will send health reports every five minutes. It can do this on a fully charged battery for over two years without charging, so is fine for storage. Once you remove the magnet,

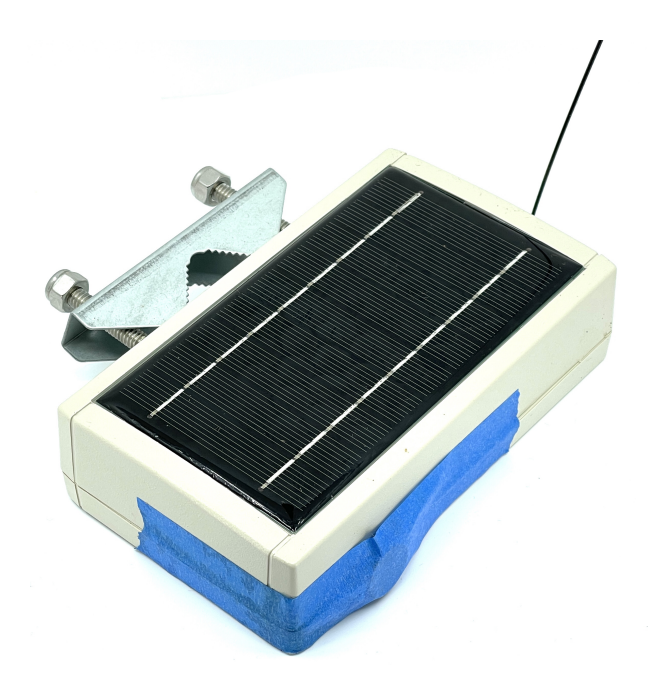

Figure 4: Node with bubblewrap removed

though, your Node will function for roughly one week without a charge. We recommend only removing the magnet when deploying your Nodes, or for temporary testing.

Once you deploy your Nodes, be sure to save the magnets for future use.

# Attaching Your Node

Each Node comes with the necessary hardware for mounting it to various materials. We typically recommend 3/4" or 1/2" EMT conduit, but you can mount it to practically anything. We recommend mounting your Node either horizontally, with the solar panel facing the sky, or vertically, with the solar panel facing south, for optimal recharging performance.

### A note about solar recharging

Note that mounting your Node in shade, or canopy cover, will reduce recharge times and may require you to periodically move the Node to a sunny location for recharging, or subsidize the Node with an additional battery back (each Node comes with a USB port which can be used for attaching an additional power supply).

### SensorStation Pairing

There is no need to pair a Node to a SensorStation. Simply placing the Node within the range of a SensorStation antenna will cause the SensorStation to detect and process Node data.

# **Operation Tips**

As a rule of thumb we recommend placing all Nodes within 1-1.5km of a SensorStation. It is possible to increase the distance depending on your choice of antennas, but this distance has proved effective for many installations. Topography, density of vegetation, and other factors may impact the detection distance.

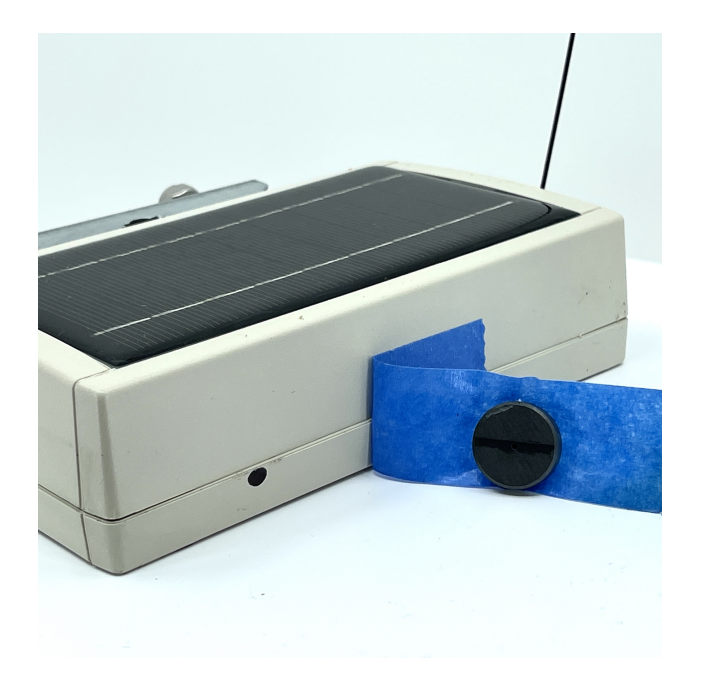

Figure 5: Note the black dot on the Node indicates where the magnet must be aligned when not in use

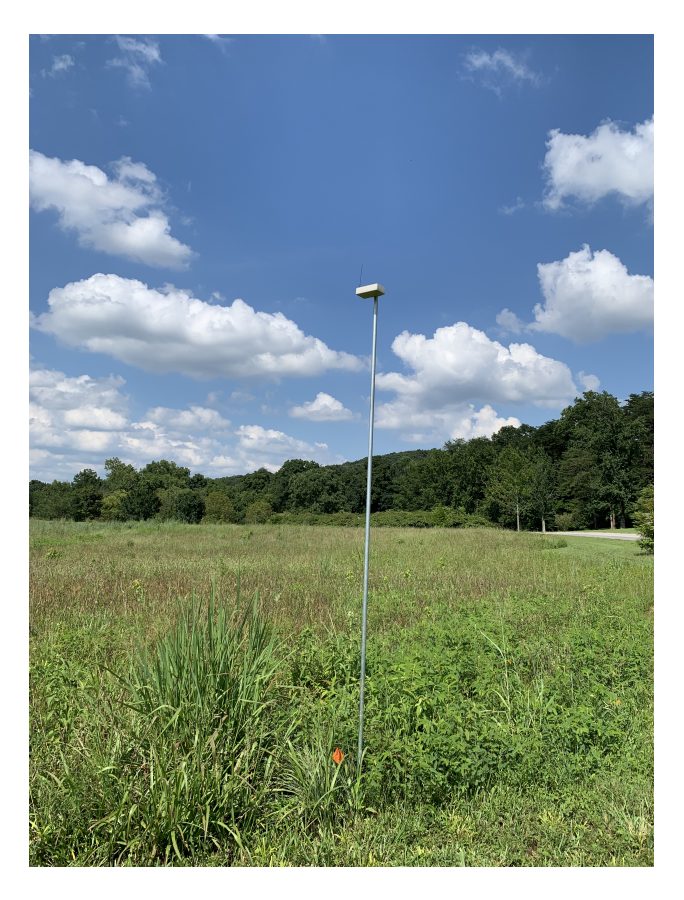

Figure 6: Node mounted horizontally at Bernheim Forest, Kentucky

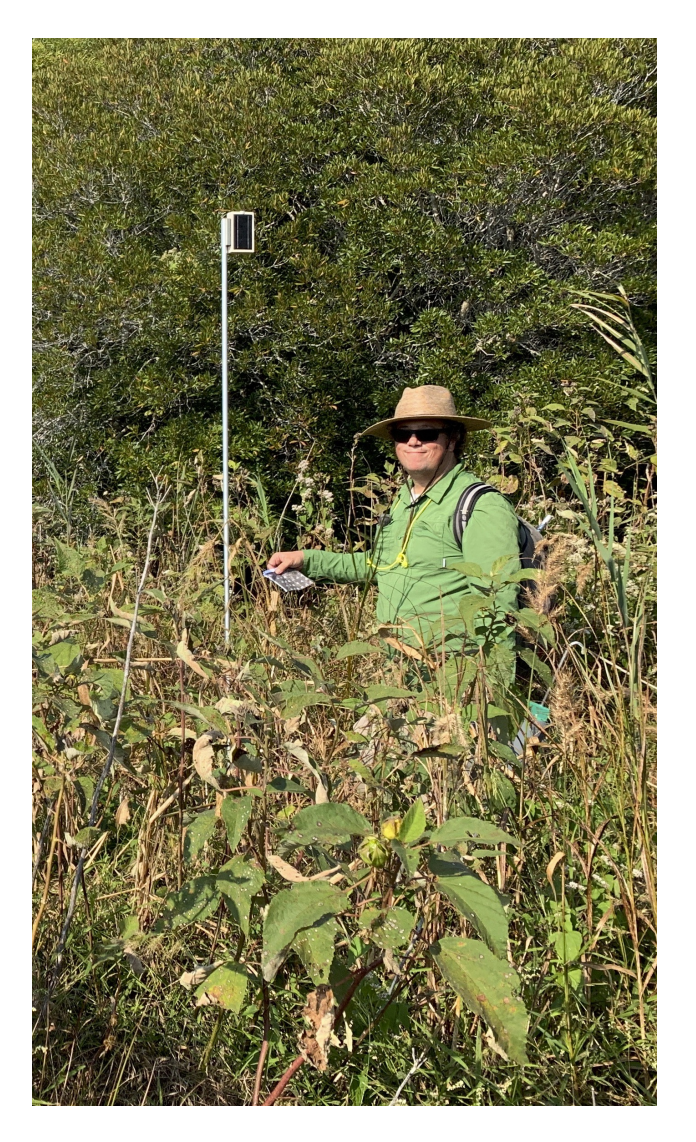

Figure 7: Node mounted upright and facing south, at The Nature Conservancy's South Cape May Meadows Preserve, Cape May, NJ

Since each Node transmits health information every five minutes, one good benchmark when testing you Nodes is to ensure that your SensorStation is detecting each Node at least every five minutes. If not, you will likely be losing some data which will only be recoverable by opening the Node, removing and reading the internal SD card. Put another way, any data not received by the SensorStation will not be sent later, but resides only on the internal Node SD card. Using a Node without a SensorStation is not recommended and outside of the manufacturer specs.

### Connecting to the external USB port

Each shipment of Nodes comes with a 4-pin to USB-A adapter. This allows you to access the USB

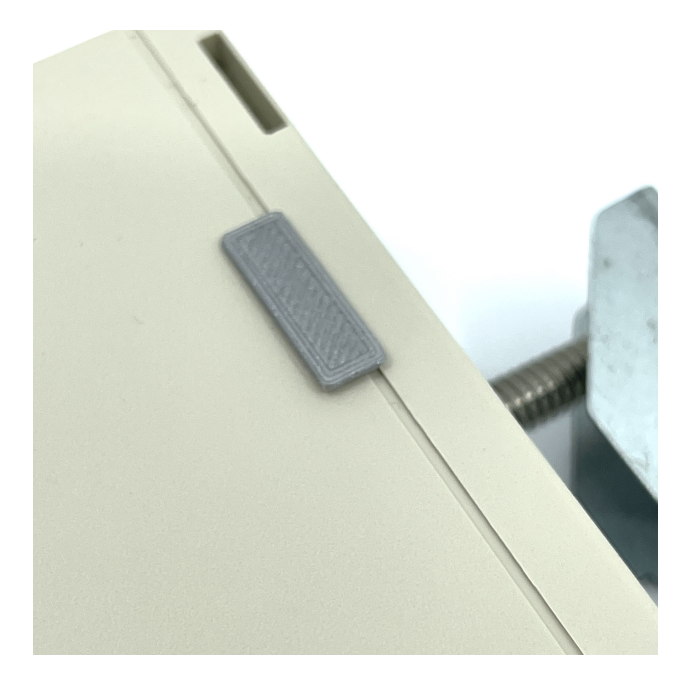

Figure 8: Node with USB cover installed

### **Opening your Node**

If you need to access the internal SD card, or troubleshoot a Node, you can access it by removing the single screw on the bottom of the case, and separating the top of the Node from the bottom with a little squeeze and pull procedure.

On the board you will notice several buttons. Pressing them has the corresponding effect:

- SW1 Long-press forces the Node to restart.
- SW2 Long-press forces the Node to send a health message (requires a SensorStation to determine success).
- SW3 Long-press forces the Node to look for new firmware on the SD card, and if it finds it, to install it.

The Micro USB port is also apparent in the lower right side of the board, and labled USB. You can use this port to connect your Node directly to a computer.

# Updating your Node Firmware

If you want to, or need to, update your Node's firmware, you can do this in one of two ways.

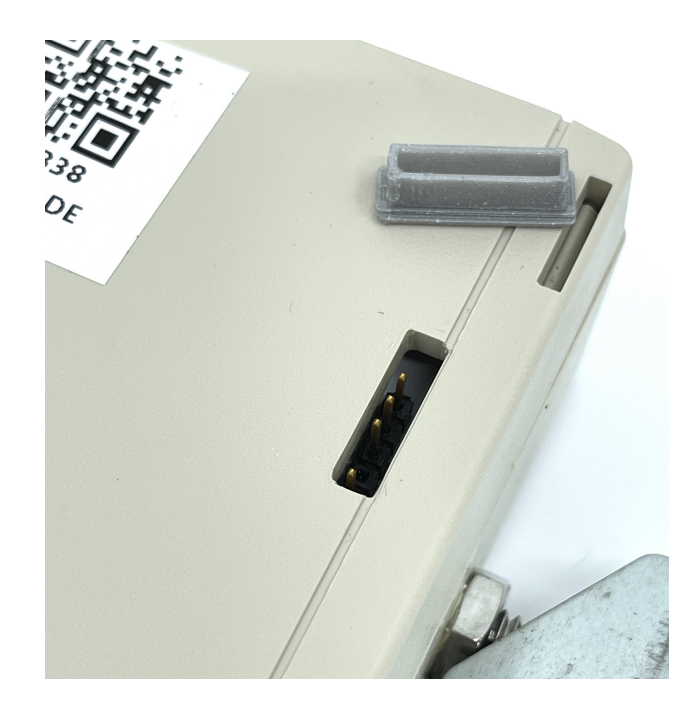

Figure 9: Node with USB cover removed, exposing 4 pins

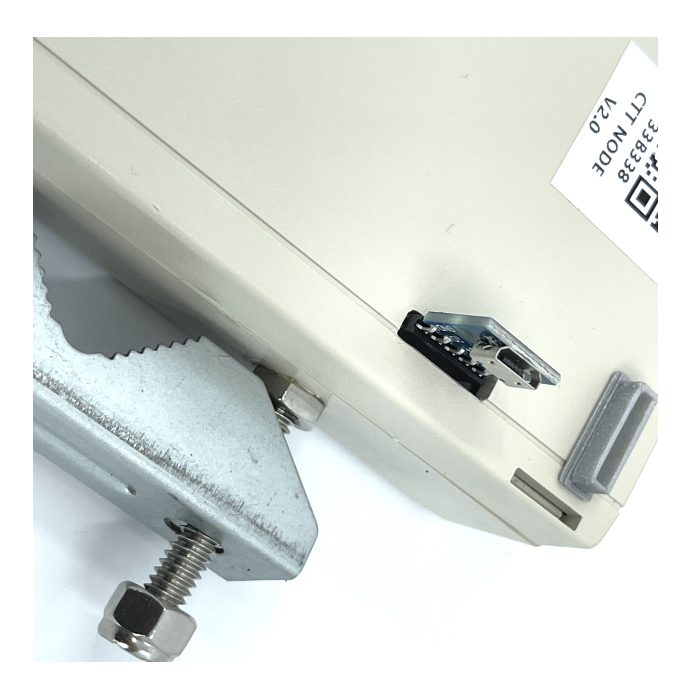

Figure 10: Node with 4-pin to USB-A adapter inserted

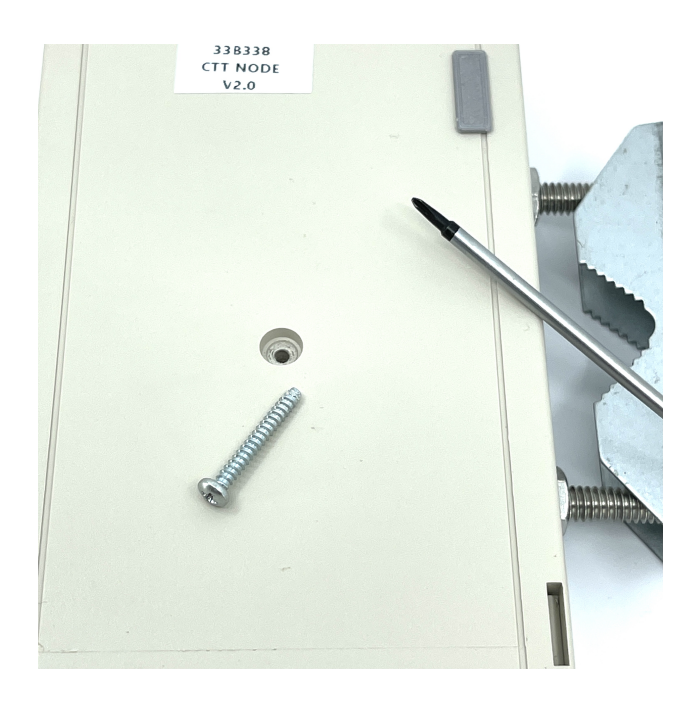

 $Figure \ 11: \ First \ remove \ the \ screw \ in \ the \ bottom \ of \ the \ Node$ 

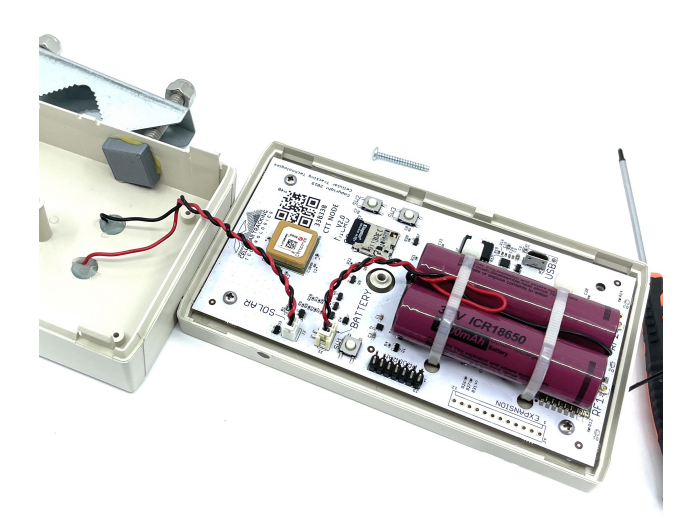

Figure 12: Then apply equal pressure to the long sides of the case, and pull the top and bottom apart

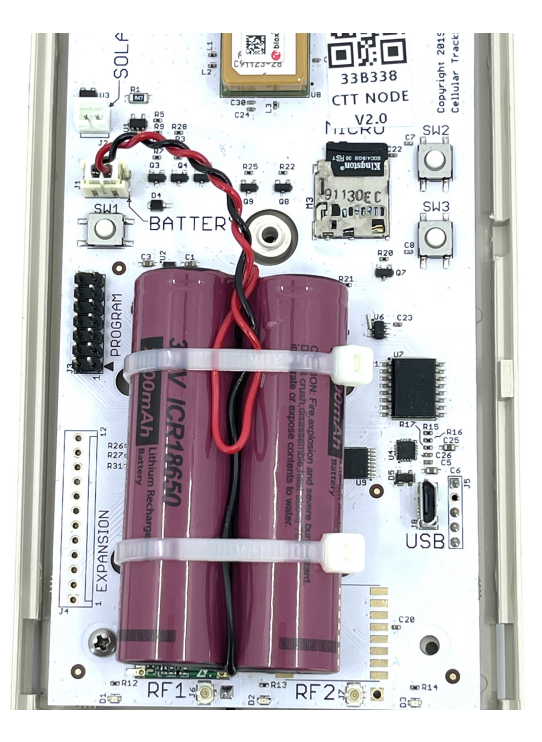

Figure 13: Closeup of the Node board

### Option #1: Direct File Transfer via SD Card

With the Node open:

- 1. Remove the SD card
- 2. Put the SD card into a card reader connected to a computer
- 3. Copy the latest firmware file (downloadable from the #ctt\_Nodes channel in Slack) titled node3.firmware to the SD card
- 4. Re-insert the SD card into the Node
- 5. Long-press the SW3 button on the board to initiate firmware update
- 6. Confirm firmware update either by:
- Connecting directly to the Node via Node Client (see section below on Node Client)
- Checking your SensorStation Node List at the top of the SensorStation Interface after ~6 minutes (Node Health files are sent every 5 minutes)
- Download Current Data from the SensorStation Interface after ~6 minutes (Node Health files are sent every 5 minutes) and look in the data table

### Option #2: Push-button Firmware update using Node Client

- 1. Download the latest firmware file (downloadable from the #ctt\_nodes channel in Slack) titled node3.firmware to the SD card
- 2. Follow the directions below to connect to your Node via Node Client and access the Local Console
- 3. At the bottom of the Local Console is the Firmware button, which will allow you to upload the firmware file.
- 4. Confirm the updated firmware following Step 6 in the instructions above.

### Advanced Configuration via Node Client

You can use a development program we've created called Node Client to troubleshoot your Node and modify several parameters. The latest version of Node Client can be downloaded from our support Slack workspace under the #ctt\_nodes channel. If you don't already have access, please email us at support@celltracktech. com. You can connect your node to a computer using either the provided 4-pin -> USB adapter and the port on the underside of the Node, or the micro-usb port directly on the board (after opening the Node).

| Opening Node Chem |
|-------------------|
|-------------------|

| 🛅 🛛 🔁 📕 👻 🛛 Desktop                                                        |                                  |                    |              |          |     | -                |        | × |
|----------------------------------------------------------------------------|----------------------------------|--------------------|--------------|----------|-----|------------------|--------|---|
| File Home Share                                                            | View                             |                    |              |          |     |                  | $\sim$ | 0 |
| $\leftarrow \rightarrow \checkmark \uparrow \blacksquare \rightarrow$ This | PC > Desktop >                   |                    |              |          | ٽ ~ | 🔎 Search Desktop |        |   |
|                                                                            | Name                             | Date modified      | Туре         | Size     |     |                  |        | ^ |
| Culck access                                                               | 100MEDIA                         | 4/30/2020 1:58 PM  | File folder  |          |     |                  |        |   |
| Desktop #                                                                  | InstallMacOSX                    | 8/5/2020 11:50 AM  | File folder  |          |     |                  |        |   |
| 🔯 Downloads 🛛 🖈                                                            | node-client 0 2 0 0              | 8/18/2020 1:26 PM  | File folder  |          |     |                  |        |   |
| 🛅 Documents 🛛 🖈                                                            | DESKTOPITEMS                     | 8/25/2020 11:52 AM | File folder  |          |     |                  |        |   |
| 🔤 Pictures 🛛 🖈                                                             | Screenshots                      | 1/3/2021 2:03 PM   | File folder  |          |     |                  |        |   |
| 🛅 iCloud Drive (Ma 🖈                                                       | New folder (2)                   | 3/11/2021 1:22 PM  | File folder  |          |     |                  |        |   |
| Box Sync (Mac) 🚿                                                           | New folder                       | 3/19/2021 9:53 PM  | File folder  |          |     |                  |        |   |
| Drophov                                                                    | ABS ppt                          | 5/15/2021 8:54 AM  | File folder  |          |     |                  |        |   |
|                                                                            | 📕 arm                            | 5/19/2021 1:38 PM  | File folder  |          |     |                  |        |   |
| andituata                                                                  | 📕 arm64                          | 5/19/2021 1:38 PM  | File folder  |          |     |                  |        |   |
| EZ Jazz                                                                    | 📕 x64                            | 5/19/2021 1:38 PM  | File folder  |          |     |                  |        |   |
| Numbers                                                                    | 📕 x86                            | 5/19/2021 1:38 PM  | File folder  |          |     |                  |        |   |
| 📜 Windows 10.pvm                                                           | ctt-node-1_12_xxx                | 5/19/2021 2:01 PM  | File folder  |          |     |                  |        |   |
| This DC                                                                    | 📕 CTT App Launcher               | 9/1/2021 2:14 PM   | File folder  |          |     |                  |        |   |
| - THIS PC                                                                  | macOS - El Capitan               | 8/4/2020 3:04 PM   | File         | 0 KB     |     |                  |        |   |
| Intwork 🔮 🔿                                                                | macOS                            | 8/4/2020 4:28 PM   | File         | 0 KB     |     |                  |        |   |
|                                                                            | 📄 El Capitan                     | 8/4/2020 5:14 PM   | File         | 0 KB     |     |                  |        |   |
|                                                                            | 7450d04e459a1af79dfba175a9878b05 | 10/9/2020 11:21 AM | JPG File     | 74 KB    |     |                  |        |   |
|                                                                            | 🖀 dpinst                         | 1/8/2021 11:15 PM  | XML Document | 12 KB    |     |                  |        |   |
|                                                                            | CP210xVCPInstaller_x64           | 1/8/2021 11:47 PM  | Application  | 1,026 KB |     |                  |        |   |
|                                                                            | CP210xVCPInstaller_x86           | 1/8/2021 11:47 PM  | Application  | 903 KB   |     |                  |        | ~ |
| 304 items 1 item selected                                                  |                                  |                    |              |          |     |                  | 800    |   |

After downloading the node-client\_0\_2\_0\_0.zip folder to your computer, expand it in your location of choice and open the now-uncompressed folder.

| 🖉 📜 💌 🛛 node-client | _0_2_0_0                             |                   |             |      | - 0 |
|---------------------|--------------------------------------|-------------------|-------------|------|-----|
| Home Share          | View                                 |                   |             |      | N   |
| ⇒ × ↑ 🖡 > This      | PC > Desktop > node-client_0_2_0_0 > |                   |             |      | ✓ ひ |
| Quick access        | Name                                 | Date modified     | Туре        | Size |     |
| Desktop 🖈           | Assets                               | 1/3/2021 12:59 PM | File folder |      |     |
| Downloads 🖈         | 📕 bin                                | 1/3/2021 12:55 PM | File folder |      |     |
| Documents 🖈         |                                      |                   |             |      |     |
| Pictures 🖈          |                                      |                   |             |      |     |
| iCloud Drive (Ma 🖈  |                                      |                   |             |      |     |
| Box Sync (Mac) 🖈    |                                      |                   |             |      |     |
| Dropbox 🖈           |                                      |                   |             |      |     |
| banditData          |                                      |                   |             |      |     |
| EZ Jazz             |                                      |                   |             |      |     |
| Numbers             |                                      |                   |             |      |     |
| Windows 10.pvm      |                                      |                   |             |      |     |
| This PC             |                                      |                   |             |      |     |
| Network             |                                      |                   |             |      |     |
|                     |                                      |                   |             |      |     |
|                     |                                      |                   |             |      |     |
|                     |                                      |                   |             |      |     |
|                     |                                      |                   |             |      |     |
|                     |                                      |                   |             |      | -   |
| ns                  |                                      |                   |             |      |     |

Figure 14: Inside the node-client folder you'll find two folders, Assets and bin

You will see two folders. Open the one labeled bin, and then the one labeled Debug.

Within Debug you will find the application file node-client. Double-click node-client to run the program.

Upon opening Node Client you will see the main screen with Steps 1 - 4 outlined. The window to the right is actually a screenshot of Device Manager - not Device Manager itself (hence "Figure 1"), but gives you an idea of what your Device Manager should look like if you have the proper drivers installed. If not, the blue link that says "Driver" can be clicked to take you to the Silicon Labs website. Click on the DOWNLOADS tab to access the appropriate driver for your operating system. After installing the driver you must restart your computer. You must have the Silicon Labs driver installed to run Node Client.

| 📕   🛃 📮   bin                                                                   |                                         |                   |             |      | -                                  | ×   |
|---------------------------------------------------------------------------------|-----------------------------------------|-------------------|-------------|------|------------------------------------|-----|
| File Home Share Vi                                                              | lew                                     |                   |             |      |                                    | ~ 🕐 |
| $\leftarrow \rightarrow \checkmark \uparrow \blacksquare \rightarrow$ This PC : | > Desktop > node-client_0_2_0_0 > bin > |                   |             |      | <ul><li>・ ジ 、 Search bin</li></ul> |     |
| Na                                                                              | ame                                     | Date modified     | Туре        | Size |                                    |     |
| Cuick access                                                                    | Debug                                   | 1/3/2021 12:59 PM | File folder |      |                                    |     |
| Desktop 📌                                                                       | 5                                       |                   |             |      |                                    |     |
| Downloads *                                                                     |                                         |                   |             |      |                                    |     |
| Documents x                                                                     |                                         |                   |             |      |                                    |     |
| i Cloud Drive (Ma #                                                             |                                         |                   |             |      |                                    |     |
| Box Sync (Mac)                                                                  |                                         |                   |             |      |                                    |     |
| L Dropbox #                                                                     |                                         |                   |             |      |                                    |     |
| banditData                                                                      |                                         |                   |             |      |                                    |     |
| EZ Jazz                                                                         |                                         |                   |             |      |                                    |     |
| Numbers                                                                         |                                         |                   |             |      |                                    |     |
| Windows 10.pvm                                                                  |                                         |                   |             |      |                                    |     |
| .🤝 This PC                                                                      |                                         |                   |             |      |                                    |     |
| Network                                                                         |                                         |                   |             |      |                                    |     |
|                                                                                 |                                         |                   |             |      |                                    |     |
|                                                                                 |                                         |                   |             |      |                                    |     |
|                                                                                 |                                         |                   |             |      |                                    |     |
|                                                                                 |                                         |                   |             |      |                                    |     |
| 1 item                                                                          |                                         |                   |             |      |                                    |     |

Figure 15: Inside the bin folder you'll see a folder titled Debug

| 📕   🕑 📕 🔻   Debug                                                |                                                         |                                         |                               |                    | -   | ×   |
|------------------------------------------------------------------|---------------------------------------------------------|-----------------------------------------|-------------------------------|--------------------|-----|-----|
| File Home Share                                                  | View                                                    |                                         |                               |                    |     | ~ 🕐 |
| $\leftarrow \rightarrow \checkmark \uparrow \blacksquare$ > This | PC > Desktop > node-client_0_2_0_0 > bin > Debug        |                                         |                               | Ŷ                  | ・ ひ |     |
| <ul> <li>✓ ★ Quick access</li> <li>■ Desktop</li> </ul>          | Name                                                    | Date modified<br>11/9/2019 12:56 AM     | Type<br>Application extension | Size 684 KB        |     |     |
| Downloads #                                                      | <ul> <li>NewtonsottJson</li> <li>node-client</li> </ul> | 11/9/2019 12:51 AM<br>7/22/2020 3:17 PM | XML Document<br>Application   | 692 KB<br>1,169 KB |     |     |
| ■ Pictures *<br>■ iCloud Drive (Ma *<br>■ Box Sync (Mac) *       |                                                         |                                         |                               |                    |     |     |
| Dropbox * banditData EZ Jazz                                     |                                                         |                                         |                               |                    |     |     |
| Numbers Windows 10.pvm                                           |                                                         |                                         |                               |                    |     |     |
| >                                                                |                                                         |                                         |                               |                    |     |     |
|                                                                  |                                                         |                                         |                               |                    |     |     |
| 3 items                                                          |                                                         |                                         |                               |                    |     |     |

Figure 16: Contents of the Debug folder showing the node-client application

| 🚄 CTT Node Cli   | ent                                                                                            |                                                                                                    | -                                                                                                    |               |  |  |  |
|------------------|------------------------------------------------------------------------------------------------|----------------------------------------------------------------------------------------------------|----------------------------------------------------------------------------------------------------|---------------|--|--|--|
| USB              | Step 1                                                                                         | Update the list of available devices. This is necessary<br>when the device is plugged into the computer after                                                         | Device Manager     File Action View Help                                                                                                    | - 0           |  |  |  |
| Local<br>Console |                                                                                                | correct port, try the update button.                                                                                                    |                                                                                                    |               |  |  |  |
| File Transfer    |                                                                                                | Update Ports                                                                                                    | Keyboards     Mice and other pointing devices     Micros                                                                                                    |               |  |  |  |
| About            | Step 2                                                                                         | Select COM port from the drop down list. The correct<br>port can be discovered based on instructions from Figure 1.                                                   | <ul> <li>Ports (COM &amp; UP)</li> <li>Ports (COM &amp; UP)</li> <li>Silicon Labs CP210x USB to UART Bridge (COM51)</li> <li>USB Serial Device (COM3)</li> </ul> |               |  |  |  |
|                  | COM3                                                                                           | ~                                                                                                    | > 🖃 Print queues                                                                                                    |               |  |  |  |
| Step             | Step 3                                                                                         | Set the baudrate (The rate at which the device talks                                                                                                    | <ul> <li>Processors</li> <li>Processors</li> <li>Processors</li> </ul>                                                                                           |               |  |  |  |
|                  | with the computer). I his value should be set to<br>115200 unless otherwise instructed by CTT. |                                                                                                    | Figure 1                                                                                                    |               |  |  |  |
|                  |                                                                                                |                                                                                                    | The Windows Device Manager is capable of displaying<br>all devices connected to the PC through USB. The port                                                     |               |  |  |  |
|                  | 115200                                                                                         | ×                                                                                                    | number for which the node is connected is identified                                                                                                    |               |  |  |  |
| S                | Step 4                                                                                         | Open the COM port by pressing the button below.<br>If the port succesfully opens, you will see the button<br>label change to "Close". At this point the device should | as a Silicon Labs CP210X USB to UART Bridge. You can<br>navigate to the device manager through the following<br>path:                                            |               |  |  |  |
|                  |                                                                                                | be communicating with the program.                                                                                                    | Control Panel -> Device Manager -> Ports (COM LPT                                                                                                    | )             |  |  |  |
|                  |                                                                                                | Open                                                                                                    | If you cannot find the device, you may need to install the driver.                                                                                               | <u>Driver</u> |  |  |  |

Figure 17: Opening screen of Node Client

| 🚄 CTT Node Cli   | ent    |                                                                                                    |                                                                                                    |
|------------------|--------|----------------------------------------------------------------------------------------------------|----------------------------------------------------------------------------------------------------|
| USB              | Step 1 | Update the list of available devices. This is necessary<br>when the device is plugged into the computer after<br>the program has been opened. If you cannot find the | ≝ Device Manager — □<br>File Action View Help                                                                                                    |
| Local<br>Console |        | correct port, try the update button.                                                                                                    |                                                                                                    |
| File Transfer    |        | Update Ports                                                                                                    | A matrix Reyboards     W Mice and other pointing devices     Wince and other pointing devices                                                                |
| About            | Step 2 | Select COM port from the drop down list. The correct<br>port can be discovered based on instructions from Figure 1.                                                  | <ul> <li>Petwork adapters</li> <li>Ports (COM &amp; LP)</li> <li>Silicon Labs CP210x US8 to UART Bridge (COM51)</li> <li>US8 Serial Device (COM3)</li> </ul> |
|                  | COM3   | ~                                                                                                    | > 🚍 Print queues                                                                                                    |
|                  | Step 3 | Step 3 Set the baudrate (The rate at which the device talks                                                                                                    | D Processors     M Security devices                                                                                                    |
|                  |        | with the computer). This value should be set to<br>115200 unless otherwise instructed by CTT.                                                                        | Figure 1                                                                                                    |
|                  |        |                                                                                                    | The Windows Device Manager is capable of displaying                                                                                                    |
|                  | 115200 | ~                                                                                                    | number for which the node is connected is identified                                                                                                    |
|                  | Step 4 | Open the COM port by pressing the button below.<br>If the port succesfully opens, you will see the button<br>label change to "Close" At this point the device should | as a Silicon Labs CP210x USB to UART Bridge. You can<br>navigate to the device manager through the following<br>path:                                        |
|                  |        | be communicating with the program.                                                                                                    | Control Panel -> Device Manager -> Ports (COM LPT)                                                                                                    |
|                  |        | Open                                                                                                    | If you cannot find the device, you may need to install the driver.                                                                                           |

Figure 18: Clicking on Update Ports should populate both steps 2 and 3 values. If not you may need to install the proper driver.

With the proper driver installed, you can click on Update Ports which will then populate Steps 2 and 3 with values for available COM ports and default Baud Rate. You may have multiple COM ports available, so ensure that the one selected refers to your Silicon Labs driver port.

| 🚄 CTT Node Clie          | nt     |                                                                                                    | ×                                                                                                    |
|--------------------------|--------|----------------------------------------------------------------------------------------------------|----------------------------------------------------------------------------------------------------|
| U SB<br>Local<br>Console | Step 1 | Update the list of available devices. This is necessary<br>when the device is plugged into the computer after<br>the program has been opened. If you cannot find the<br>correct port, try the update button. |                                                                                                    |
| File Transfer            |        | Update Ports                                                                                                    | S = Keyboards     S = 0 Mice and other pointing devices     S = Monitors                                                                                                    |
| About                    | Step 2 | Select COM port from the drop down list. The correct<br>port can be discovered based on instructions from Figure 1.                                                                                          | >                                                                                                    |
|                          | COM3   | ~                                                                                                    | > Print queues                                                                                                    |
|                          | Step 3 | Set the baudrate (The rate at which the device talks                                                                                                    | > □ Processors > ■ Security devices                                                                                                    |
|                          |        | with the computer). This value should be set to<br>115200 unless otherwise instructed by CTT.                                                                                                    | Figure 1<br>The Windows Device Manager is capable of displaying                                                                                                    |
|                          | 115200 | ×                                                                                                    | all devices connected to the PC through USB. The port                                                                                                    |
|                          | Step 4 | Open the COM port by pressing the button below.<br>If the port succesfully opens, you will see the button<br>label change to "Close". At this point the device should<br>be communicating with the program.  | as Silicon Labs CP210x USB to UART Bridge You can<br>as Silicon Labs CP210x USB to UART Bridge You can<br>navigate to the device manager through the following<br>path:<br>Control Panel -> Device Manager -> Ports (COM LPT) |
|                          |        | Open                                                                                                    | If you cannot find the device, you may need to install the driver.                                                                                                    |

Figure 19: Clicking Open will open the USB connection between the Node and your computer.

Once you have selected the appropriate port and baud rate, click the Open button in Step 4.

This opens the port; once the port is open, the button will change to Close. Clicking on Close will close your connection- so leave it open and click on the Local Console button on the left sidebar of the window (upper left corner, under the USB button).

Once in the Local Console section you'll see three windows: Device Info, Tag Detections and Settings Summary. Each of these windows have associated menus and buttons.

#### **Device Info Window**

Device Info provides several pieces of information by default:

- BatteryVolts current battery voltage
- SolarCurrent instantaneous information on solar current being pushed into the battery
- SolarVolts instantaneous information on solar voltage being received via the solar panel

| CTT Node Cli            | ent    |                                                                                                    |                                                                                                    |
|-------------------------|--------|----------------------------------------------------------------------------------------------------|----------------------------------------------------------------------------------------------------|
| USB<br>Local<br>Console | Step 1 | Update the list of available devices. This is necessary<br>when the device is plugged into the computer after<br>the program has been opened. If you cannot find the<br>correct port, try the update button. | Everice Manager - □     File Action View Help     Image: Image: Im  |
| File Transfer           |        | Update Ports                                                                                                    | Keyboards     Wile and other pointing devices     Wile and other pointing devices     Wile and there are a set of the set of the set of th |
| About                   | Step 2 | Select COM port from the drop down list. The correct<br>port can be discovered based on instructions from Figure 1.                                                                                          | Very Network adapters Forts (COM & LPT) Silicon Labs CP210x USB to UART Bridge (COM51) Silicon Labs CP210x USB to UART Bridge (COM51)                                                                                                    |
|                         | COM3   | ~                                                                                                    | > 🚍 Print queues                                                                                                    |
|                         | Step 3 | Set the baudrate (The rate at which the device talks<br>with the computer). This value should be set to<br>115200 unless otherwise instructed by CTT.                                                        | Processors     Figure 1                                                                                                    |
|                         |        |                                                                                                    | The Windows Device Manager is capable of displaying                                                                                                    |
|                         | 115200 | ~                                                                                                    | all devices connected to the PC through USB. The port                                                                                                    |
|                         | Step 4 | Open the COM port by pressing the button below.<br>If the port succesfully opens, you will see the button<br>label change to "Close". At this point the device should<br>be communicating with the program.  | number for which the node is connected is identified<br>as 8 Silicon Labs CP2 VIX USB to LARF Bridge. You can<br>navigate to the device manager through the following<br>path:<br>Control Panel -> Device Manager -> Ports (COM LPT)                                                                                                    |
|                         |        | Close                                                                                                    | If you cannot find the device, you may need to install the driver.                                                                                                    |

Figure 20: Once the port is open, the button under Step 4 will show Close. Clicking on it again will then close the port and disconnect the node from the computer.

| 🚄 CTT Node Clie | ent                |         |                        |            |              |   |             |         | -     | - 🗆 🗙  |
|-----------------|--------------------|---------|------------------------|------------|--------------|---|-------------|---------|-------|--------|
| USB             | Device Info        |         | Tag Detections         |            |              |   | Settings Su | mmary   |       |        |
| 000             | Name               | → Value | Detection Time [Local] | Tag Id     | Signal [dBm] | ^ | Setting     | Value   | Units | Update |
| Local           | BatteryVolts       | 2.65    | 9/7/2021 5:08:12 PM    | 1e55662d0f | -70          |   |             |         |       |        |
| Console         | SolarCurrent       | 1       | 9/7/2021 5:08:12 PM    | 1e615252   | -71          |   |             |         |       |        |
|                 | SolarVolts         | 0.02    | 9/7/2021 5:08:12 PM    | 2d521e4ca0 | -42          |   |             |         |       |        |
| File Transfer   | TemperatureCelsius | 26      | 9/7/2021 5:08:12 PM    | 072a6152ff | -72          |   |             |         |       |        |
|                 |                    |         | 9/7/2021 5:08:12 PM    | 19071e2a80 | -60          |   |             |         |       |        |
| About           |                    |         | 9/7/2021 5:08:12 PM    | 4c1e784c14 | -60          |   |             |         |       |        |
|                 |                    |         | 9/7/2021 5:08:12 PM    | 4c2a196668 | -81          |   |             |         |       |        |
|                 |                    |         | 9/7/2021 5:08:13 PM    | 4c33072a92 | -79          |   |             |         |       |        |
|                 |                    |         | 9/7/2021 5:08:13 PM    | 52524b4c0d | -72          |   |             |         |       |        |
|                 |                    |         | 9/7/2021 5:08:13 PM    | 611e664b   | -88          |   |             |         |       |        |
|                 |                    |         | 9/7/2021 5:08:13 PM    | 2d4b615203 | -78          |   |             |         |       |        |
|                 |                    |         | 9/7/2021 5:08:13 PM    | 783419558e | -45          |   |             |         |       |        |
|                 |                    |         | 9/7/2021 5:08:13 PM    | 52192d2dcc | -67          |   |             |         |       |        |
|                 |                    |         | 9/7/2021 5:08:13 PM    | 4b554b2aef | -48          |   |             |         |       |        |
|                 |                    |         | 9/7/2021 5:08:13 PM    | 3461550707 | -64          |   |             |         |       |        |
|                 |                    |         | 9/7/2021 5:08:13 PM    | 34192a34c9 | -73          |   |             |         |       |        |
|                 |                    |         | 9/7/2021 5:08:14 PM    | 34343355d1 | -79          |   |             |         |       |        |
|                 |                    |         | 9/7/2021 5:08:14 PM    | 5555663344 | -76          |   |             |         |       |        |
|                 |                    |         | 9/7/2021 5:08:14 PM    | 52074b2adc | -57          | v |             |         |       |        |
|                 | SerialNumber       |         | ~ Firmware             |            |              |   |             | Refresh | Sa    | ve     |
|                 | s                  | Submit  |                        |            |              |   |             |         |       |        |

Figure 21: With the port now open, you can click on Local Console to interact with your node in real-time.

| USB      | Device Info                  |         | Tag Detections         |            |              |   | Settings Su | mmary   |       |         |
|----------|------------------------------|---------|------------------------|------------|--------------|---|-------------|---------|-------|---------|
| 055      | Name                         | A Value | Detection Time [Local] | Tag Id     | Signal [dBm] | ^ | Setting     | Value   | Units | Update  |
|          | BatteryVolts                 | 2.65    | 9/7/2021 5:08:40 PM    | 0733615267 | -78          |   |             |         |       |         |
| onsole   | SolarCurrent                 | 1       | 9/7/2021 5:08:40 PM    | 4c784b5230 | -70          |   |             |         |       |         |
| _        | SolarVolts                   | 0.02    | 9/7/2021 5:08:40 PM    | 4c55075245 | -55          |   |             |         |       |         |
| Fransfer | TemperatureCelsius           | 26      | 9/7/2021 5:08:40 PM    | 523334558d | -66          |   |             |         |       |         |
|          |                              |         | 9/7/2021 5:08:40 PM    | 7819664c72 | -85          |   |             |         |       |         |
| bout     |                              |         | 9/7/2021 5:08:40 PM    | 1e4c1e1911 | -43          |   |             |         |       |         |
|          |                              |         | 9/7/2021 5:08:40 PM    | 2a334c2d6a | -73          |   |             |         |       |         |
|          |                              |         | 9/7/2021 5:08:40 PM    | 524b552a21 | -62          |   |             |         |       |         |
|          |                              |         | 9/7/2021 5:08:40 PM    | 2d19196162 | -69          |   |             |         |       |         |
|          |                              |         | 9/7/2021 5:08:40 PM    | 2a5261190f | -65          |   |             |         |       |         |
|          |                              |         | 9/7/2021 5:08:40 PM    | 52345578b8 | -91          |   |             |         |       |         |
|          |                              |         | 9/7/2021 5:08:40 PM    | 342a33336a | -70          |   |             |         |       |         |
|          |                              |         | 9/7/2021 5:08:40 PM    | 2d4c552dc2 | -83          |   |             |         |       |         |
|          |                              |         | 9/7/2021 5:08:41 PM    | 1e4b340771 | -69          |   |             |         |       |         |
|          |                              |         | 9/7/2021 5:08:41 PM    | 331e2a2ae7 | -50          |   |             |         |       |         |
|          |                              |         | 9/7/2021 5:08:41 PM    | 55665552fe | -40          |   |             |         |       |         |
|          |                              |         | 9/7/2021 5:08:41 PM    | 4b55784b09 | -50          |   |             |         |       |         |
|          |                              |         | 9/7/2021 5:08:41 PM    | 66552d19cd | -54          |   |             |         |       |         |
|          |                              |         | 9/7/2021 5:08:41 PM    | 7819663308 | -55          | ~ |             |         |       |         |
|          | SerialNumber<br>SerialNumber |         | Firmware               |            |              |   | 1           | Refresh | Save  | ctivate |

Figure 22: Device info showing dropdown options

• TemperatureCelcius - the instantaneous temperature of the node board

At the bottom of the Device Info window there is a dropdown menu. Select any of the dropdown menu items and click the Submit button to issue a command to the node. Below are the menu items and their respective actions.

- Serial Number causes the Device Info window to display the DeviceID and Firmware version.
- GPS Fix causes the Node to take a GPS fix, and display the Latitude and Longitude in the Device Info window.
- Health Report causes the Node to transmit a health report. If a SensorStation is within range, the SensorStation should detect the health report. Note that there is no acknowledgment of success within Node Client.
- Relay Beeps causes the Node to transmit whatever beep data is currently in the buffer. If a SensorStation is within range, the SensorStation should detect the beep records. Note that there is no acknowledgment of success within Node Client.
- Dynamics this has no current application and is legacy option from a specific modified node that is not currently in production.

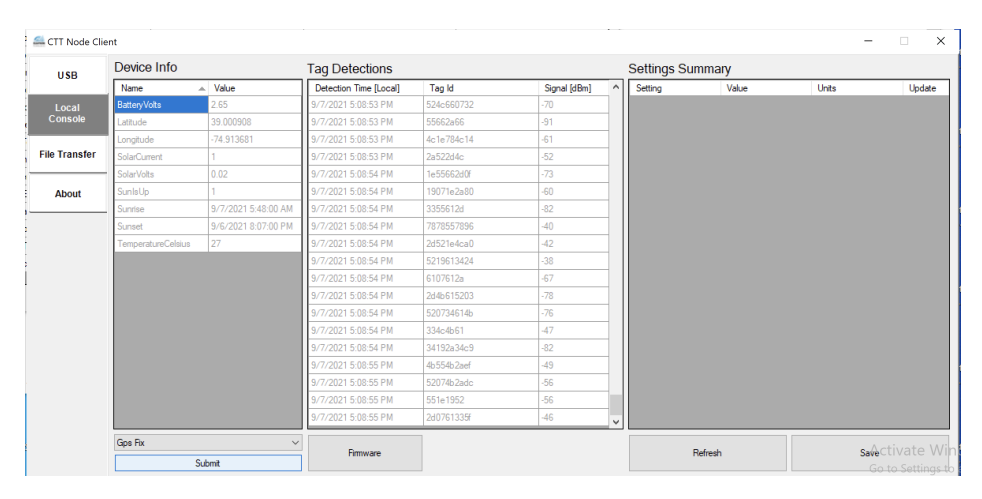

Figure 23: Here GPS Fix is selected from the dropdown, and the Submit button has been pressed, causing the Node to take a GPS fix and display the results in the Device Info window.

### Tag Detections Window

If there are any tags within range of the node, you will see detection data populating in the Tag Detections window. These data include:

- Detection Time (Local) a date/time stamp in your local timezone.
- Tag Id the 8-digit tag ID from either a LifeTag, PowerTag or HybridTag
- Signal (dBm) the signal strength of the tag detection, measured in dBm, or the power level measured in decibels relative to one milliwatt.

While the Tag Detections window is pretty self explanatory, it also contains the button for updating the node firmware. If you have downloaded a more recent firmware version, you can load that firmware onto your node by pressing the Firmware button which will then open your file explorer. Updating the firmware is covered more extensively in the Updating Your Node Firmware section.

| act Node Clie | ent                |                           |                        |            |              |   |                      |           | -          |       | ×          |
|---------------|--------------------|---------------------------|------------------------|------------|--------------|---|----------------------|-----------|------------|-------|------------|
| USB           | Device Info        |                           | Tag Detections         |            |              |   | Settings Summ        | ary       |            |       |            |
| 000           | Name               | <ul> <li>Value</li> </ul> | Detection Time [Local] | Tag Id     | Signal [dBm] | ^ | Setting 🔺            | Value     | Units      | Updat | e ^        |
|               | BatteryVolts       | 2.64                      | 9/7/2021 5:10:21 PM    | 334c4b61   | -46          |   | AccActivityThreshold | 250       | mili-Gees  | 0     |            |
| Console       | Latitude           | 39.000893                 | 9/7/2021 5:10:21 PM    | 664c19520e | -75          |   | AccActivityWaterm    |           | Detections | 0     | 2          |
|               | Longitude          | -74.913666                | 9/7/2021 5:10:21 PM    | 19331e0709 | -80          |   | AccDataRange         | 4         | +/- Gees   | Ó     |            |
| File Transfer | SolarCurrent       | 1                         | 9/7/2021 5:10:21 PM    | 5219613424 | -38          |   | AccDataRate          | 50        | Hz         | Ö     |            |
|               | SolarVolts         | 0.02                      | 9/7/2021 5:10:21 PM    | 2a1e4b07   | -62          |   | AccLogMode           | Day       | Option     | Ő     |            |
| About         | SunIsUp            | 1                         | 9/7/2021 5:10:21 PM    | 3433342ad6 | -55          |   | AccSnapshotInterval  | 600       | Seconds    | Ő     |            |
|               | Sunrise            | 9/7/2021 5:48:00 AM       | 9/7/2021 5:10:21 PM    | 072a6152ff | -68          |   | GpsCutoffVoltage     | 3.6       | Volts      | Ő     |            |
|               | Sunset             | 9/6/2021 8:07:00 PM       | 9/7/2021 5:10:21 PM    | 662d661e22 | -96          |   | GpsEnabled           |           | Boolean    | Ő     | <i>i</i> – |
|               | TemperatureCelsius | 26                        | 9/7/2021 5:10:21 PM    | 52074b2adc | -57          |   | GpsInterval          | 7200      | Seconds    | Ő     | £          |
|               |                    |                           | 9/7/2021 5:10:22 PM    | 2d4b615203 | -79          |   | GpsOn Time           | 90        | Seconds    | Ő     | ( ) ( )    |
|               |                    |                           | 9/7/2021 5:10:22 PM    | 2d2d610717 | -96          |   | GpsResumeVoltage     |           | Volts      | Ő     |            |
|               |                    |                           | 9/7/2021 5:10:22 PM    | 4c2a2a4c78 | -71          |   | GpsTimeout           | 300       | Seconds    | Ő     | <i>.</i>   |
|               |                    |                           | 9/7/2021 5:10:22 PM    | 2d0761335f | -46          |   | LedCutoffVoltage     | 3.7       | Volts      | Ő     | , T        |
|               |                    |                           | 9/7/2021 5:10:22 PM    | 1e55662d0f | -71          |   | Led Resume Voltage   | 3.75      | Volts      | Ő     | £          |
|               |                    |                           | 9/7/2021 5:10:22 PM    | 52524b4c0d | -67          |   | OperationMode        | Day+Night | Option     | Ő     | Ē.,        |
|               |                    |                           | 9/7/2021 5:10:22 PM    | 2d521e4ca0 | -43          |   | RadioCutoffVoltage   | 3.5       | Volts      | Ő     |            |
|               |                    |                           | 9/7/2021 5:10:22 PM    | 4b554b2aef | -49          |   | Radio Enabled        | 1         | Boolean    | Ő     |            |
|               |                    |                           | 9/7/2021 5:10:23 PM    | 523334558d | -67          |   | RadioHealthInterval  | 300       | Seconds    | Ő     |            |
|               |                    |                           | 9/7/2021 5:10:23 PM    | 552a4b1ee0 | -60          |   | Radio RelayInterval  | 300       | Seconds    | Ő     |            |
|               | Health Report      | v hmit                    | Firmware               |            |              |   | Refre                | sh        | Sav        | e     |            |

Figure 24: Pressing the Refresh button under the Settings Summary window causes the available settings to populate and gives you the opportunity to edit setting values.

#### Settings Summary Window

This window will initially be empty until you press the **Refresh** button. Once pressed, the available settings will populate the window, each with a gear button in the rightmost column.

To modify a setting's parameter, click on the associated **gear** icon which will open a popup window specific to that setting.

| 🚝 CTT Node Clie | ent                  |                        |            |              |   |                     |           | -          |        | $\times$ |
|-----------------|----------------------|------------------------|------------|--------------|---|---------------------|-----------|------------|--------|----------|
| USB             | Device Info          | Tag Detections         |            |              |   | Settings Summa      | ary       |            |        |          |
|                 | Name 🔺 Value         | Detection Time [Local] | Tag Id     | Signal [dBm] | ^ | Setting 🔺           | Value     | Units      | Update | ^        |
| Local           | BatteryVolts 2.64    | 9/7/2021 5:10:36 PM    | 19331e0709 | -87          |   | AccSnapshotInterval | 600       | Seconds    | 0      |          |
| Console         | Latit 🖳 RadioTxPower | -                      |            | -79          |   | GpsCutoffVoltage    | 3.6       | Volts      | O      |          |
|                 | Lon: Notes           |                        |            | -56          |   | GpsEnabled          |           | Boolean    | O      |          |
| File Transfer   | Sola                 |                        |            | -87          |   | GpsInterval         | 7200      | Seconds    | Q.     |          |
|                 | Sola                 |                        |            | -76          |   | GpsOn Time          | 90        | Seconds    | 0      |          |
| About           | Sun                  |                        |            | -82          |   | GpsResumeVoltage    | 3.7       | Volts      | 0      |          |
|                 | . Sunt               |                        |            | -90          |   | GpsTimeout          | 300       | Seconds    | O      |          |
|                 | Sun: 0               |                        |            | -84          |   | LedCutoffVoltage    | 3.7       | Volts      | 0      |          |
|                 | Tem                  | Send                   |            | -58          |   | LedResumeVoltage    | 3.75      | Volts      | O      |          |
|                 |                      |                        | _          | -70          |   | Operation Mode      | Day+Night | Option     | 0      |          |
|                 |                      | 9/7/2021 5:10:42 PM    | 19071e2a80 | -60          |   | RadioCutoffVoltage  | 3.5       | Volts      | Q      |          |
|                 |                      | 9/7/2021 5:10:42 PM    | 61662a4b21 | -90          |   | RadioEnabled        |           | Boolean    | 0      |          |
|                 |                      | 9/7/2021 5:10:42 PM    | 662d661e22 | -96          |   | RadioHealthInterval | 300       | Seconds    | 0      |          |
|                 |                      | 9/7/2021 5:10:42 PM    | 34192a34c9 | -71          |   | RadioRelayInterval  | 300       | Seconds    | O      |          |
|                 |                      | 9/7/2021 5:10:43 PM    | 2d2d610717 | -95          |   | RadioRelayWaterm    | 50        | Detections | 0      |          |
|                 |                      | 9/7/2021 5:10:43 PM    | 6107614b   | -71          |   | RadioResumeVoltage  | 3.7       | Volts      | 0      |          |
|                 |                      | 9/7/2021 5:10:43 PM    | 34786652f5 | -94          |   | RadioTxFrequency    | 433249984 | Hz         | Ó      |          |
|                 |                      | 9/7/2021 5:10:43 PM    | 1e194c78f3 | -53          |   | RadioTxPower        |           | dBm        | 0      |          |
|                 |                      | 9/7/2021 5:10:43 PM    | 52524b4c0d | -70          | v | Stop Radio And Gps  | 0         | Boolean    | Ô      | ~        |
|                 | Health Report        | ×                      |            |              |   | Defer               |           | Cours      |        |          |
|                 | Submit               | nimware                |            |              |   | Hefres              | in        | Save       |        |          |

Figure 25: Clicking on the gear icon in the rightmost cell of each setting row opens the parameterization window for that setting.

Here we have selected the RadioTxPower setting, which allows us to increase the power output of our onboard 434Mhz radio, thereby increasing the reach of our node to a nearby SensorStation. These parameters haven't been fully documented, so please consult with support@celltracktech.com before modifying settings unless otherwise specified in this guide. For instance, RadioTxPower can be modified up to 10dBm, but should not be set greater than that. To modify a value down below zero, use the negative value, for example, a value of -10 for RadioTxPower would reduce the power output by -10dBm.

To save these settings you first must click the Send button on the popup dialogue, and then click the Save button at the bottom of Settings Summary. To confirm that the settings have been set and saved, click the Refresh button at the bottom of theSettings Summary window.

| 1160          | Device Info          | Tag Detections         |            |              | Settings Sumr        | nary      |            |          |
|---------------|----------------------|------------------------|------------|--------------|----------------------|-----------|------------|----------|
| 036           | Name A Value         | Detection Time [Local] | Tag Id     | Signal [dBm] | ^ Setting            | ⊾ Value   | Units      | Update ^ |
|               | Batten/Volts 2.64    | 9/7/2021.5:10:45 PM    | 781e781e5c | -43          | AccSnapshotInterva   | 600       | Seconds    | 0        |
| Console       | Latit 💀 RadioTxPower | -                      |            | -43          | GpsCutoffVoltage     | 3.6       | Volts      | 0        |
|               | Lons Notes           |                        |            | -76          | GpsEnabled           | 1         | Boolean    | 0        |
| File Transfer | Sola                 |                        |            | -72          | GpsInterval          | 7200      | Seconds    | 0        |
|               | Sola                 |                        |            | -79          | GpsOn Time           | 90        | Seconds    | 0        |
| About         | Sun                  |                        |            | -75          | GpsResumeVoltage     | 3.7       | Volts      | 0        |
|               | Sun                  |                        |            | -55          | GpsTimeout           | 300       | Seconds    | 0        |
|               | Sun: 10              |                        |            | -61          | LedCutoffVoltage     | 3.7       | Volts      | 0        |
|               | Tem                  | Send                   |            | -93          | LedResumeVoltage     | 3.75      | Volts      | 0        |
|               |                      |                        |            | -86          | Operation Mode       | Day+Night | Option     | 0        |
|               |                      | 9/7/2021 5:10:46 PM    | 19071934b1 | -84          | RadioCutoffVoltage   | 3.5       | Volts      | 0        |
|               |                      | 9/7/2021 5:10:46 PM    | 3355612d   | -81          | RadioEnabled         | 1         | Boolean    | 0        |
|               |                      | 9/7/2021 5:10:47 PM    | 5219613424 | -38          | RadioHealthInterval  | 300       | Seconds    | 0        |
|               |                      | 9/7/2021 5:10:47 PM    | 2d4c552dc2 | -85          | RadioRelayInterval   | 300       | Seconds    | Ó        |
|               |                      | 9/7/2021 5:10:47 PM    | 19331e0709 | -88          | RadioRelayWaterm.    | . 50      | Detections | 0        |
|               |                      | 9/7/2021 5:10:47 PM    | 52074b2adc | -58          | RadioResumeVoltag    | e 3.7     | Volts      | 0        |
|               |                      | 9/7/2021 5:10:47 PM    | 072a6152ff | -70          | Radio TxFrequency    | 433249984 | Hz         | Ô        |
|               |                      | 9/7/2021 5:10:51 PM    | 2a1e4b07   | -63          | RadioTxPower         | 0         | dBm        | 0        |
|               |                      | 9/7/2021 5:10:52 PM    | 521e4c5555 | -98          | ✓ Stop Radio And Gps | 0         | Boolean    | Ô.       |
|               | Health Report        | ~                      |            |              |                      |           |            |          |
|               | Colorat              | Firmware               |            |              | Refr                 | esh       | Sav        | e        |

Figure 26: Here you can modify the value, click Send, close the popup window, and then click Save and then Refresh at the bottom of the Settings Summary window.

| 🚄 CTT Node Clie | nt                 |                           |                        |            |              |   |                       |           | -          |        | × |
|-----------------|--------------------|---------------------------|------------------------|------------|--------------|---|-----------------------|-----------|------------|--------|---|
| USB             | Device Info        |                           | Tag Detections         |            |              |   | Settings Summ         | ary       |            |        |   |
| 000             | Name               | <ul> <li>Value</li> </ul> | Detection Time [Local] | Tag Id     | Signal [dBm] | ^ | Setting A             | Value     | Units      | Update | ^ |
| Local           | BatteryVolts       | 2.63                      | 9/7/2021 5:10:55 PM    | 2a4b1907c7 | -49          |   | AccSnapshotInterval   | 600       | Seconds    | 0      |   |
| Console         | Latitude           | 39.000885                 | 9/7/2021 5:10:55 PM    | 331e2a2ae7 | -51          |   | GpsCutoffVoltage      | 3.6       | Volts      | Ö      |   |
|                 | Longitude          | -74.913803                | 9/7/2021 5:10:55 PM    | 1e4b340771 | -71          |   | GpsEnabled            |           | Boolean    | Ö      |   |
| File Transfer   | SolarCurrent       | 1                         | 9/7/2021 5:10:55 PM    | 5233344c   | -72          |   | GpsInterval           | 7200      | Seconds    | Ó      |   |
|                 | SolarVolts         | 0.02                      | 9/7/2021 5:10:56 PM    | 551e1952   | -55          |   | GpsOn Time            | 90        | Seconds    | Ö      |   |
| About           | SunisUp            | 1                         | 9/7/2021 5:10:56 PM    | 1961194c66 | -81          |   | GpsResumeVoltage      |           | Volts      | 0      |   |
|                 | Sunrise            | 9/7/2021 5:48:00 AM       | 9/7/2021 5:10:56 PM    | 66072a4bed | -84          |   | GpsTimeout            | 300       | Seconds    | Ó      |   |
|                 | Sunset             | 9/6/2021 8:07:00 PM       | 9/7/2021 5:10:56 PM    | 52666619   | -80          |   | LedCutoffVoltage      |           | Volts      | Ö      |   |
|                 | TemperatureCelsius | 27                        | 9/7/2021 5:10:56 PM    | 66552d19cd | -55          |   | Led Resume Voltage    | 3.75      | Volts      | Ő      |   |
|                 |                    |                           | 9/7/2021 5:10:56 PM    | 4b19664bf4 | -85          |   | OperationMode         | Day+Night | Option     | Ő      |   |
|                 |                    |                           | 9/7/2021 5:10:56 PM    | 2d551e4cb6 | -53          |   | RadioCutoffVoltage    | 3.5       | Volts      | Ő      |   |
|                 |                    |                           | 9/7/2021 5:10:56 PM    | 4c1e4c4bac | -91          |   | Radio Enabled         |           | Boolean    | Ő      |   |
|                 |                    |                           | 9/7/2021 5:11:00 PM    | 55334b558e | -60          |   | Radio Health Interval | 300       | Seconds    | Ö      |   |
|                 |                    |                           | 9/7/2021 5:11:00 PM    | 520734614b | -73          |   | Radio RelayInterval   | 300       | Seconds    | Ő      |   |
|                 |                    |                           | 9/7/2021 5:11:00 PM    | 52192d2dcc | -69          |   | Radio Relay Waterm    | 50        | Detections | Ő      |   |
|                 |                    |                           | 9/7/2021 5:11:00 PM    | 1e4c1e1911 | -44          |   | Radio Resume Voltage  |           | Volts      | Ő      |   |
|                 |                    |                           | 9/7/2021 5:11:00 PM    | 4c33072a92 | -77          |   | RadioTxFrequency      | 433249984 | Hz         | Ő      |   |
|                 |                    |                           | 9/7/2021 5:11:00 PM    | 1e4b340771 | -72          |   | RadioTxPower (        | 10        | dBm        | Ő      |   |
|                 |                    |                           | 9/7/2021 5:11:01 PM    | 194c2d1ea0 | -85          | ~ | Stop Radio And Gps    | 0         | Boolean    | Ő      | ~ |
|                 | Health Report      | ~                         |                        |            |              |   |                       |           |            |        |   |
|                 | S                  | lubmit                    | Firmware               |            |              |   | Refre                 | h         | Sav        | •      |   |

Figure 27: If done correctly, you should see the setting value updated in the Settings Summary table.

| USB           | Directory     |          |               |          | Update |
|---------------|---------------|----------|---------------|----------|--------|
|               | - Name        | Size     | Last Modified | Download | Delete |
| Local         | test.txt      | 0        | 2017-1-1      | Ð        | Ū      |
| Console       | beep_0.csv    | 26215561 | 2020-8-23     | Ð        | Ū      |
|               | gps.csv       | 22458    | 2021-9-7      | Ð        | Ū      |
| File Transfer | beep_1.csv    | 26214779 | 2020-8-28     | Ð        | Ū      |
|               | beep_2.csv    | 26215592 | 2017-1-1      | Ð        | Ū      |
| About         | beep_24.csv   | 26214956 | 2021-5-22     | Ð        | Ū      |
|               | - beep_25.csv | 26215027 | 2017-1-1      | Ð        | Ŵ      |
|               | beep_26.csv   | 7762002  | 2021-9-7      | Ð        | Ū      |
|               | beep_3.csv    | 26214986 | 2021-3-17     | Ð        | 1      |
|               | beep_4.csv    | 26214501 | 2021-3-24     | Ð        | Ū      |
|               | beep_5.csv    | 26214800 | 2021-3-27     | Ð        | Ū      |
|               | beep_6.csv    | 26214528 | 2021-3-30     | Ð        | Ū      |
|               | beep_7.csv    | 26215264 | 2021-4-2      | Ð        | Ū      |
|               | beep_8.csv    | 26215234 | 2021-4-5      | Ð        | 1      |
|               | beep_9.csv    | 26214834 | 2021-4-10     | Ð        | Ū      |
|               | beep_4.csv    | 4096     | 2021-4-6      | Ð        | Ū      |
|               | beep_9.csv    | 4096     | 2021-4-6      | Ð        | Ū      |
|               | beep_10.csv   | 26214842 | 2021-4-14     | Ð        | Ū      |
|               | beep_11.csv   | 26214991 | 2021-4-17     | Ð        | Ū      |
|               | beep_12.csv   | 26215099 | 2021-4-20     | Ð        | Ū      |
|               | beep_13.csv   | 26215516 | 2021-4-22     | ÷.       | Ū      |

Above you can see that the RadioTxPower has been successfully updated to +10dBm.

Figure 28: The Directory window in the File Transfer section.

#### File Transfer

Moving back to the left sidebar you see another button under Local Console; this one for File Transfer. Clicking on this button brings you to the Directory window.

Initially the window is empty, but clicking on Update in the upper right corner of the window will cause the console to list out all of the files on the SD card.

These are typically .csv files with either beep data, or gps data. From here you can either download or delete these files via the console.

*Note:* Since the USB transfer rate is very slow, it is recommended that you don't use this console for downloading beep files, rather you can remove the SD card and use a 3rd party SD card reader to transfer these files to your computer, if desired.

| 🚑 CTT Node Clie         | nt     |                                                                                                    | x                                                                                                    |
|-------------------------|--------|----------------------------------------------------------------------------------------------------|----------------------------------------------------------------------------------------------------|
| USB<br>Local<br>Console | Step 1 | Update the list of available devices. This is necessary<br>when the device is plugged into the computer after<br>the program has been opened. If you cannot find the<br>correct port, try the update button. | Everice Manager     File Action View Help       ←                                                                     |
| File Transfer           | Stop 2 | Update Ports                                                                                                    |                                                                                                    |
| About                   | Step 2 | Select COM port from the drop down list. The correct<br>port can be discovered based on instructions from Figure 1.                                                                                          | ✓ I Ports (COM & LPT) I Silicon Labs CP210x USB to UART Bridge (COM51) I USB Serial Device (COM3)                     |
|                         | COM3   | Set the baudrate (The rate at which the device talks                                                                                                    |                                                                                                    |
|                         |        | with the computer). This value should be set to<br>115200 unless otherwise instructed by CTT.                                                                                                    | Figure 1<br>The Windows Device Manager is capable of displaying                                                       |
|                         | 115200 | ~<br>~                                                                                                    | all devices connected to the PC through USB. The port                                                                 |
|                         | Step 4 | Open the COM port by pressing the button below.<br>If the port succesfully opens, you will see the button<br>label change to "Close". At this point the device should                                        | as a Silicon Labs CP210x USB to UART Bridge. You can<br>navigate to the device manager through the following<br>path: |
|                         |        | be communicating with the program.                                                                                                    | Control Panel -> Device Manager -> Ports (COM LPT)                                                                    |
|                         |        | Close                                                                                                    | If you cannot find the device, you may need to install the driver.                                                    |

Figure 29: Once you're done working with your node, return to the USB section and click Close under Step 4. Now it is safe to disconnect your Node.

# Frequently Asked Questions (FAQ)

Q1. Do the Nodes send out radio frequency signals to the SensorStation?

**A1.** The Nodes send two types of data to the SensorStation: first is the health report, sent every five minutes; and second is the beep data sent either after the buffer is filled, or after a timer expires. All data is sent from the Node to the SensorStation on the frequency 433.25MHz, which is just slightly different than the frequency of the tags (434MHz). This is why you must assign an antenna to either detect Nodes, or Tags via the SensorStation interface. Nodes **do not** send over unique frequencies, instead they transmit their unique Node ID to the station. This is how the SensorStation recognizes individual Nodes.

#### Q2. Is there a limit to the number of Nodes that a single SensorStation can receive?

**A2.** Technically, no, but the more Nodes you deploy the more opportunity there is for radio congestion at the receiving end. There are many Node grids deployed with greater than 60 Nodes sending data to a single station with no apparent impact, but your mileage may vary depending on your setup.

### **Final Thoughts**

This User Guide is a living document. Your experiences and input are greatly appreciated so please don't hesitate to reach out to us regarding what you'd like to see included here. You can submit your suggestions and any errors to our Customer Service Desk here and we will work to incorporate them in future revisions. All material © Cellular Tracking Technologies, 2023.